# Set up your own RL environment

#### Linux OS based on the Intel chip (x86-64)

You can apply for a single account with the access to iHPC. The service is provided by UTS.

For more information, please check https://ihpc.research.uts.edu.au/pages/home

### Step 1.

Download and install Anaconda Python distributed package for Linux OS.

#### 

Btw, if you have no idea on how to install Anaconda, please check the iHPC document page.

### Step 2.

Create a virtual Python environment and activate it.

```
conda create --name gym python=3.6 --no-default-packages # creat
<<'COMMENT'
Then you will get:
The following NEW packages will be INSTALLED:
 _libgcc_mutex
                    pkgs/main/linux-64::_libgcc_mutex-0.1-main
 _openmp_mutex
                    pkgs/main/linux-64::_openmp_mutex-4.5-1_gnu
 ca-certificates
                    pkgs/main/linux-64::ca-certificates-2022.2.1-h06a4308_0
                    pkgs/main/noarch::certifi-2020.6.20-pyhd3eb1b0_3
 certifi
 ld_impl_linux-64
                    pkgs/main/linux-64::ld_impl_linux-64-2.35.1-h7274673_9
 libffi
                    pkgs/main/linux-64::libffi-3.3-he6710b0_2
 libgcc-ng
                    pkgs/main/linux-64::libgcc-ng-9.3.0-h5101ec6_17
                    pkgs/main/linux-64::libgomp-9.3.0-h5101ec6_17
 libgomp
```

```
pkgs/main/linux-64::libstdcxx-ng-9.3.0-hd4cf53a_17
 libstdcxx-ng
 ncurses
                    pkgs/main/linux-64::ncurses-6.3-h7f8727e_2
 openssl
                    pkgs/main/linux-64::openssl-1.1.1m-h7f8727e_0
 pip
                    pkgs/main/linux-64::pip-21.2.2-py36h06a4308_0
                    pkgs/main/linux-64::python-3.6.13-h12debd9_1
 python
                    pkgs/main/linux-64::readline-8.1.2-h7f8727e_1
 readline
 setuptools
                    pkgs/main/linux-64::setuptools-58.0.4-py36h06a4308_0
                    pkgs/main/linux-64::sqlite-3.37.2-hc218d9a_0
 sqlite
 tk
                    pkgs/main/linux-64::tk-8.6.11-h1ccaba5_0
                    pkgs/main/noarch::wheel-0.37.1-pyhd3eb1b0_0
 wheel
 X7
                    pkgs/main/linux-64::xz-5.2.5-h7b6447c_0
 zlib
                    pkgs/main/linux-64::zlib-1.2.11-h7f8727e_4
Proceed ([y]/n)? y
COMMENT
source activate gym # now, activate it
```

### Step 3.

Install MoJoCo simulation environment

- Download the MuJoCo version 2.0.0 binaries from <u>https://roboti.us/download.html</u> for Linux.
- Unzip the downloaded mujoco200 file into ~/.mujoco/mujoco200\_linux, and put your license key (the mjkey.txt file) at ~/.mujoco/mjkey.txt. MoJoCo is an open sourced simulation platform for robot controlling. The free license can be found on <a href="https://roboti.us/license.html">https://roboti.us/license.html</a>
- Set up the MuJoCo's environment variables in ~/.bash\_profile

```
export LD_LIBRARY_PATH=/home/your_user_name/.mujoco/mujoco200_linux/bin:$LD_LIBRARY_PATH
export MUJOCO_PY_MUJOCO_PATH=/home/your_user_name/.mujoco/mujoco200_linux/
export MUJOCO_PY_MJKEY_PATH=/home/your_user_name/.mujoco/mjkey.txt
```

• And then execute the following order in the Terminal

source ~/.bash\_profile # make the environment variables active

#### Step 4.

Install and use *mujoco-py* that allows using MuJoCo simulator from Python 3.x

https://github.com/openai/mujoco-py

```
pip install 'mujoco-py<2.1,>=2.0'
```

Let's test it

```
python
import mujoco_py
import os
mj_path, _ = mujoco_py.utils.discover_mujoco()
xml_path = os.path.join(mj_path, 'model', 'humanoid.xml')
model = mujoco_py.load_model_from_path(xml_path)
sim = mujoco_py.MjSim(model)
print(sim.data.qpos)
sim.step()
print(sim.data.qpos)
<<'COMMENT'
If everything works, You will get:
Python 3.6.13 |Anaconda, Inc.| (default, Jun 4 2021, 14:25:59)
[GCC 7.5.0] on linux
Type "help", "copyright", "credits" or "license" for more information.
>>> import mujoco_py
>>> import os
>>> mj_path, _ = mujoco_py.utils.discover_mujoco()
>>> xml_path = os.path.join(mj_path, 'model', 'humanoid.xml')
>>> model = mujoco_py.load_model_from_path(xml_path)
>>> sim = mujoco_py.MjSim(model)
>>> print(sim.data.qpos)
0. 0. 0. 0. 0. 0. 0. 0. 0. 0. 0.
>>> sim.step()
>>> print(sim.data.qpos)
[-1.12164337e-05 7.29847036e-22 1.39975300e+00 9.99999999e-01
 1.80085466e-21 4.45933954e-05 -2.70143345e-20 1.30126513e-19
 -4.63561234e-05 -1.88020744e-20 -2.24492958e-06 4.79357124e-05
-6.38208396e-04 -1.61130312e-03 -1.37554006e-03 5.54173825e-05
-2.24492958e-06 4.79357124e-05 -6.38208396e-04 -1.61130312e-03
-1.37554006e-03 -5.54173825e-05 -5.73572648e-05 7.63833991e-05
-2.12765194e-05 5.73572648e-05 -7.63833991e-05 -2.12765194e-05]
COMMENT
```

## Step 5.

Install OpenAI's Gym and test it. https://gym.openai.com/docs/

```
pip install 'gym[all]'==0.18.3
```

Note that the installation will replace your mucojo-py version with the version 1.5.0 (yes, it's a terrible bug). You need to re-install mujoco-py by executing pip install 'mujocopy<2.1,>=2.0' in the Terminal.

Now, let's test the Gym environment.

For more details about interaction and visualization, please check the official documentation. And there are lots of RL environments you can select.